# Uređivanje stranke

Poslednja izmena 24/07/2024 2:29 pm CEST

1 U šifarniku stranke pronađemo i izaberemo stranku, kojoj želimo da menjamo podatke tako što kliknemo na naziv stranke.

### 2 Kliknemo na **Uredi**.

| Stranke                       |                                                                           |
|-------------------------------|---------------------------------------------------------------------------|
| < Nazad + Nov                 | 🖉 Uredi 🗙 Briši Saopštenja Knjiženja Otvorene stavke Udruživanje Kontakti |
| Osnovni podaci                | 1                                                                         |
| Naziv:                        | Seyfor d.o.o. Novi Sad                                                    |
| Adresa:                       | VALENTINA VODNIKA 21A                                                     |
| Država:                       | Republika Srbija                                                          |
| Pošta:                        | 21000 Novi Sad 🖉 Mapa                                                     |
| Šifra:                        |                                                                           |
| Upotreba:                     |                                                                           |
| Poslovni podaci               |                                                                           |
| PDV Obveznik:                 | Pravna osoba ili preduzetnik, koji je poreski obveznik.                   |
| Poreski identifikacioni broj: | 106713309                                                                 |
| GLN:                          |                                                                           |
| Matični broj:                 | 20665327                                                                  |
| Delatnost:                    |                                                                           |
| Novčana jedinica:             | RSD                                                                       |
| Dani za dospeće:              | 0                                                                         |
| Prodajni cenovnik:            |                                                                           |
| Nabavni cenovnik:             |                                                                           |
| Rabat (%):                    | 0,00                                                                      |
| Izdavanje e-računa:           | Ne pravi se                                                               |
| Internet strana:              |                                                                           |
| Napomena:                     |                                                                           |
|                               |                                                                           |

#### **3** Uredimo podatke stranke.

-Primer kada želimo da uredimo državu stranke

U polju Država: unesemo ili izaberemo iz padajućeg menija **državu**. Ukoliko, u navedenim državama nema tražene, izaberemo **druge države** 

| Stranke                   |                                         |
|---------------------------|-----------------------------------------|
| X Odustani 🖺 Sačuv        | vaj 😨 Sačuvaj i nov                     |
| Osnovni podaci Bankovni r | ačuni (3) Kontakti Adresanti i primaoci |
| Osnovni podaci            |                                         |
| Naziv: *                  | Seyfor d.o.o. Novi Sad                  |
| Adresa: *                 | VALENTINA VODNIKA 21A                   |
| Država: *                 | DRUGE DRŽAVE ∷Ξ                         |
| Pošta: *                  | 21000 Novi Sad                          |
| Šifra:                    |                                         |
|                           | Vpotreba                                |

#### Unesemo novčanu jedinicu, odabirom iz padajućem menija

| Stranke                                                          |                                                               |  |  |
|------------------------------------------------------------------|---------------------------------------------------------------|--|--|
| X Odustani                                                       | raj 🕑 Sačuvaj i nov                                           |  |  |
| Osnovni podaci Bankovni računi (3) Kontakti Adresanti i primaoci |                                                               |  |  |
| Osnovni podaci                                                   |                                                               |  |  |
| Naziv: *                                                         | Seyfor d.o.o. Novi Sad                                        |  |  |
| Adresa: *                                                        | VALENTINA VODNIKA 21A                                         |  |  |
| Država: *                                                        | DRUGE DRŽAVE                                                  |  |  |
| Pošta: *                                                         | 21000 Novi Sad                                                |  |  |
| Šifra:                                                           |                                                               |  |  |
|                                                                  | ✓ Upotreba                                                    |  |  |
| Poslovni podaci                                                  |                                                               |  |  |
| PDV Obveznik:                                                    | Pravna osoba ili preduzetnik, koji je poreski obveznik. 🛛 🗶 🗸 |  |  |
| Vrsta povezanosti:                                               | BRL - Brazilski real<br>PLN - Poljski zlot                    |  |  |
| Poreski identifikacioni broj:                                    | GEL - Lari                                                    |  |  |
| GLN:                                                             | UAH - Grivna                                                  |  |  |
| Matični broi:                                                    | BAM - Konvertibilna marka                                     |  |  |
| Delesses                                                         | CDF - Franak Dem.Rep. Kongo                                   |  |  |
| DelathOST:                                                       | 50 / 50                                                       |  |  |
| Novčana jedinica: *                                              | EUR × ~                                                       |  |  |

## 4 Kliknemo na dugme **Sačuvaj**.

Napomena: Ispravljeni odnosno dopunjeni podaci će biti vidljivi na svim novim dokumentima.

Ako želimo da se ti podaci prikažu na postojećem dokumentu, moramo ga otkazati, ponovo izabrati stranku da bi se podaci osvežili.